# 2.6 CiNii Books

### 2.6.1 概要

図書館トップページ→「資料を探す」→「他機関 蔵書検索」→<u>CiNii Books</u> CiNii Books は全国の大学図書館や研究機関の図書・雑誌の所蔵を調べられるシステムです。

- 図書と雑誌のほか、古典籍やCD、DVD等まで幅広く収録しています。
- 全国約 1,300 館が所蔵するのべ1 億冊以上の資料を調べられます。
- 雑誌は雑誌名を検索します。掲載の論文は「CiNii Research」から検索できます。

#### 2.6.2 使い方

簡易検索と詳細検索の二つの検索方法があります。簡易検索ではキーワードを入力し簡単に 検索ができ、詳細検索ではタイトル、著者名等の項目ごとに検索ができます。

どちらの検索方法でもスペースを用いて AND 検索ができるほか、NOT、OR の論理演算子(半角大文字)が使用できます。

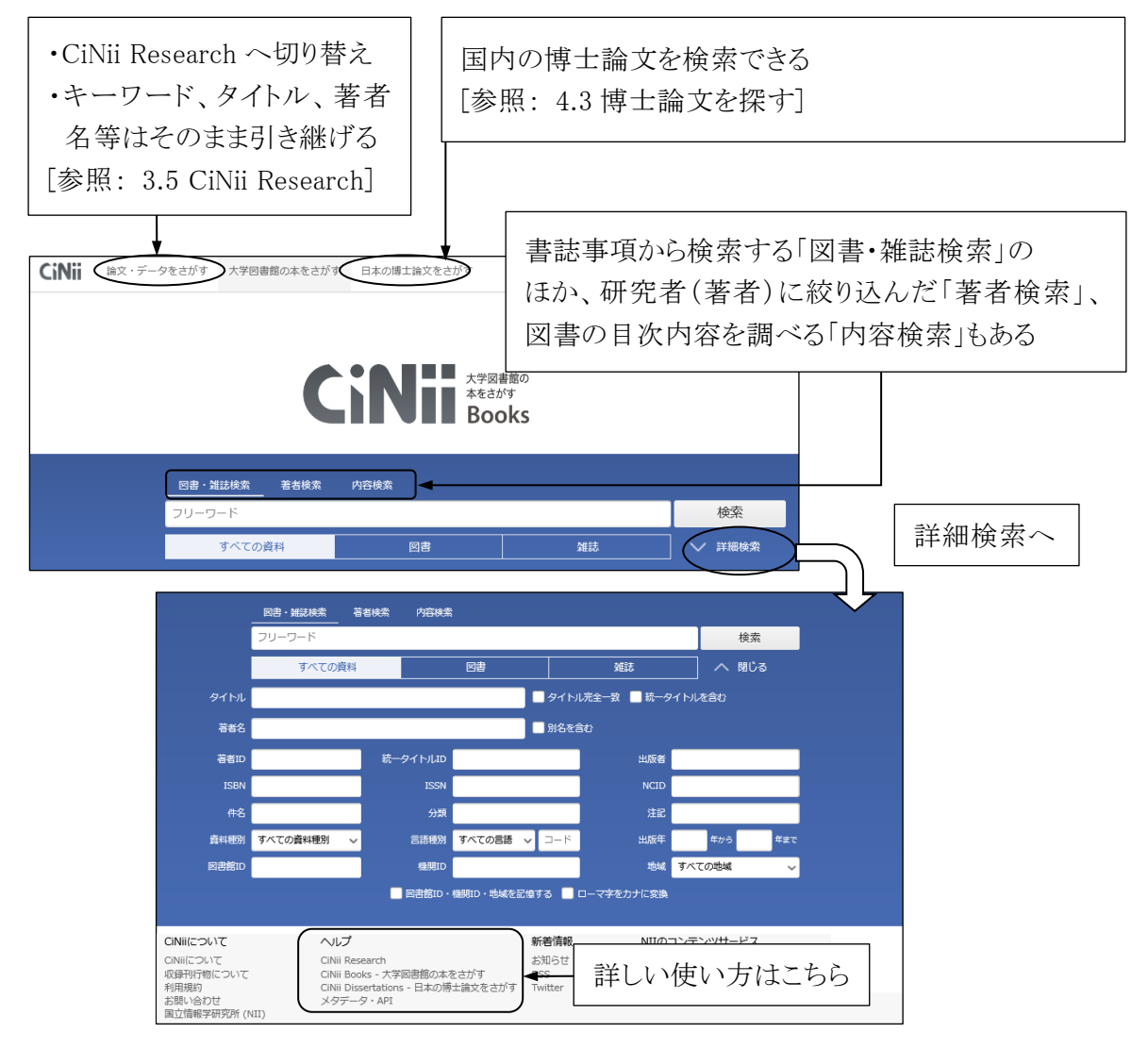

図 2-14 詳細検索画面

## 2.6.3 検索結果の読み方

#### (1) 図書の場合 検索例: 遠藤章「新薬スタチンの発見」岩波書店 2006

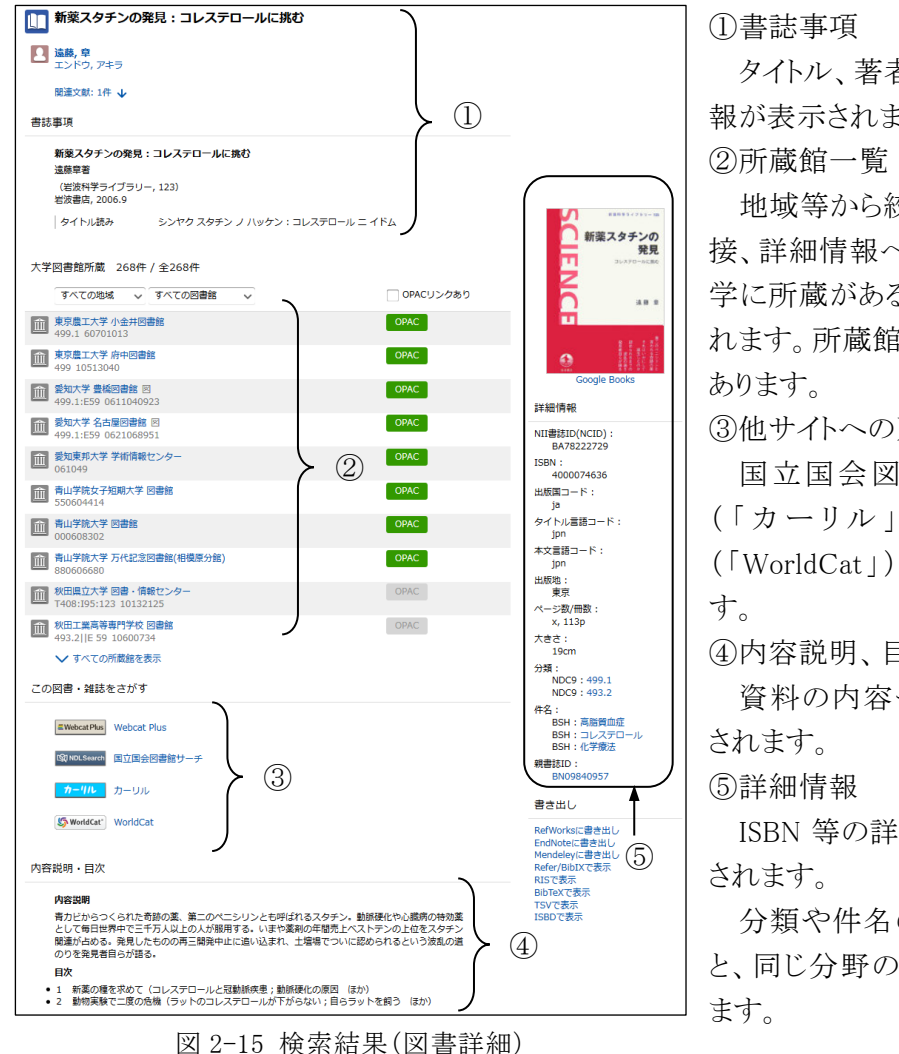

①書誌事項

タイトル、著者名、出版者 等の情 報が表示されます。

地域等から絞り込み可能です。直 接、詳細情報へアクセスできます。本 学に所蔵がある場合、上位に表示さ れます。所蔵館 OPAC へのリンクが

③他サイトへのリンク

国立国会図書館や公共図書館 (「カーリル」)、海外の図書館 (「WorldCat」)の所蔵も確認できま

④内容説明、目次

資料の内容や注記、目次が表示

ISBN 等の詳細な書誌事項が表示

分類や件名のリンクをクリックする と、同じ分野の他の図書も検索でき

### (2) 雑誌の場合 検索例:「Bioscience, biotechnology, and biochemistry」

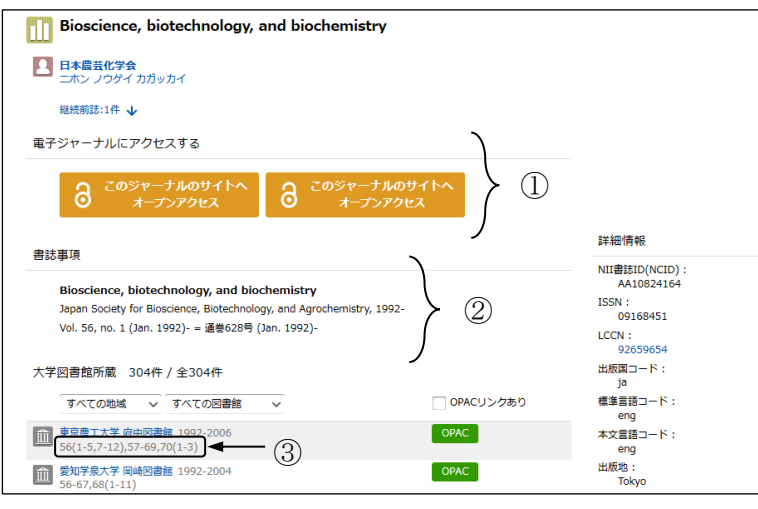

図 2-16 検索結果(雑誌詳細)

①EJ へのアクセス

CiNii Research, J-STAGE, 機関リポジトリに本文がある場 合に表示され、収録している 巻号ヘリンクしています。 2書誌事項

別タイトルや、誌名の変遷 も表示されます。

#### ③所蔵巻号

所蔵している巻号が表示さ れます。